## **How to Create an Applicant Portal**

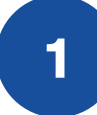

### Visit our website (homesa.org) and click apply for housing.

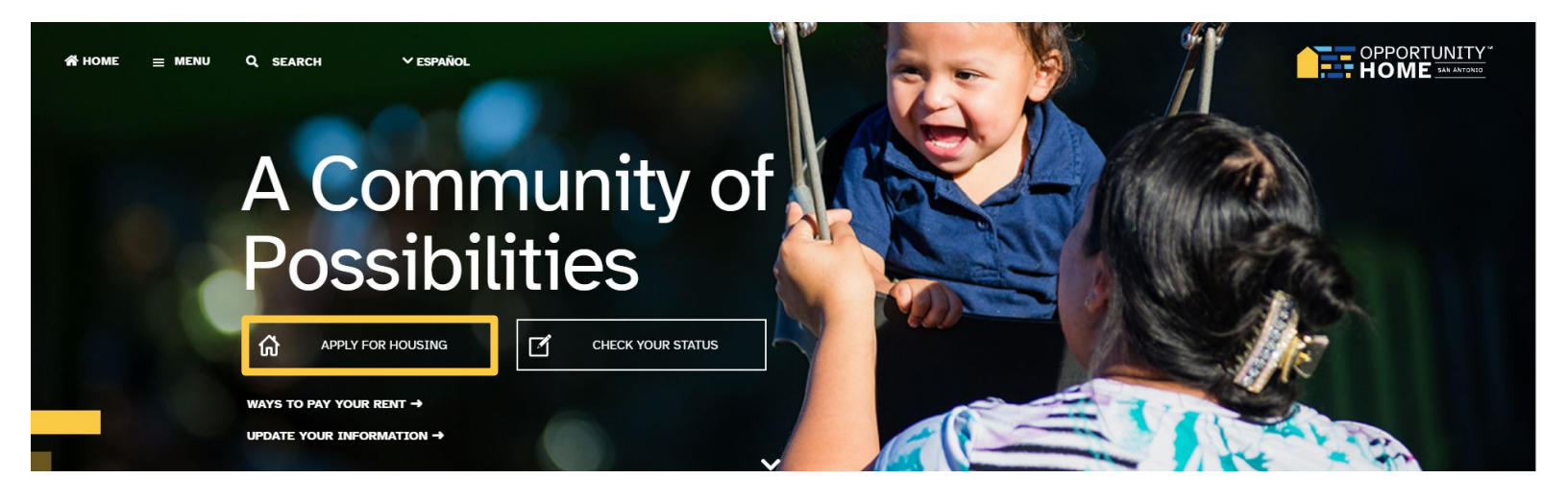

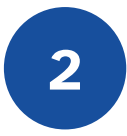

Select **click here** to create an account on our portal which will allow you to monitor the status of your application.

# Check Waitlist Status

#### You applied, and you're on the waitlist!

Don't forget to ensure all personal contact information including your phone number and email address on your application is current. When your online application reaches the top of the waitlist you will be notified by regular mail. If we are unable to contact you due to a returned letter, your name will be removed from the Opportunity Home waitlist.

CHECK YOUR STATUS HERE  $\rightarrow$ 

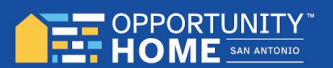

 $\bigcirc$ 

Select register under the password field to begin.

| ♠ My Housing |                                                                                                    | tar v Text Size |
|--------------|----------------------------------------------------------------------------------------------------|-----------------|
|              | Login<br>If this is your first time here, click the <b>Register</b> button<br>below to create an account. |                 |
|              | Username                                                                                                  |                 |
|              | Password                                                                                                  |                 |
|              | Login Register Forgot Password?                                                                           |                 |
|              |                                                                                                    |                 |
|              |                                                                                                    |                 |

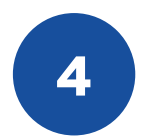

3

Start creating an account by including the first initial of your first and last name and date of birth then click **continue**.

| My Housing |                                   |               |          |
|------------|-----------------------------------|---------------|----------|
|            | Registration                      |               |          |
|            | First Initial                     | First Initial |          |
|            | Last Name                         | Last Name     |          |
|            | <ol> <li>Date Of Birth</li> </ol> |               |          |
|            |                                   |               | Continue |

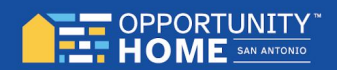

You will be asked for a confirmation number from your application (**16 digit number**). If you do not remember your confirmation number, click on **don't have your confirmation number** and the number will be emailed to you.

| ♠ My Housing |                                                                                                    | Ni ~ | Text Size 、 |
|--------------|----------------------------------------------------------------------------------------------------|------|-------------|
|              | Please answer question #1                                                                                                |      |             |
|              | What is your application's Confirmation Number?                                                                          |      |             |
|              |                                                                                                    |      |             |
|              | Don't have your Confirmation Number or Entity ID? Looks like you have provided an email address. Click here to email it. |      |             |
|              | Continue                                                                                                    |      |             |

6

5

Once a confirmation number is entered, applicants will be issued a computer generated username (**this does not change**) and will be required to create a password. An email must be entered and can be different from one used when an application was created. Password must be at least **six characters** in length.

|                                   |                                                                                                |                 | ¢, | - Text |
|-----------------------------------|------------------------------------------------------------------------------------------------|-----------------|----|--------|
| Please make a r<br>account to com | note of your user name below and enter the password you would uplete the registration process. | l like for your |    |        |
| User Name                         | psparks                                                                                        |                 |    |        |
| Email                             | Email Address                                                                                  |                 |    |        |
| Password 👔                        | At least 6 characters long, one number, one lowercase, and one uppercase.                      |                 |    |        |
| Confirm Password                  | Same as Password                                                                               |                 |    |        |
| Preferred Language                | English                                                                                        |                 |    |        |
|                                   |                                                                                                |                 |    |        |
|                                   |                                                                                                | Continue        |    |        |
|                                   |                                                                                                |                 |    |        |

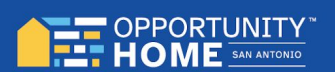

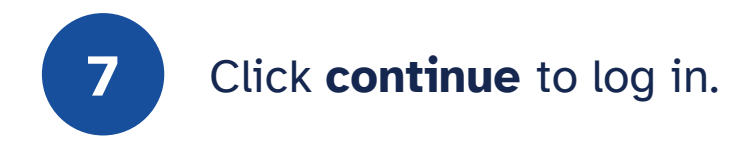

| My Housing |                                   |                                                                                                    | <b>1</b> |
|------------|-----------------------------------|----------------------------------------------------------------------------------------------------|----------|
|            | Please make a r<br>account to com | note of your user name below and enter the password you would like for your plete the registration process. |          |
|            | User Name                         | psparks                                                                                                    |          |
|            | Email                             | ohsa2023@yahoo.com                                                                                          |          |
|            | Password 🕦                        |                                                                                                    |          |
|            | Confirm Password                  |                                                                                                    |          |
|            | Preferred Language                | English                                                                                                    |          |
|            |                                   |                                                                                                    |          |
|            |                                   | Continue                                                                                                    |          |

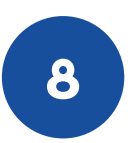

## Click "here to login and get started!" to access your account.

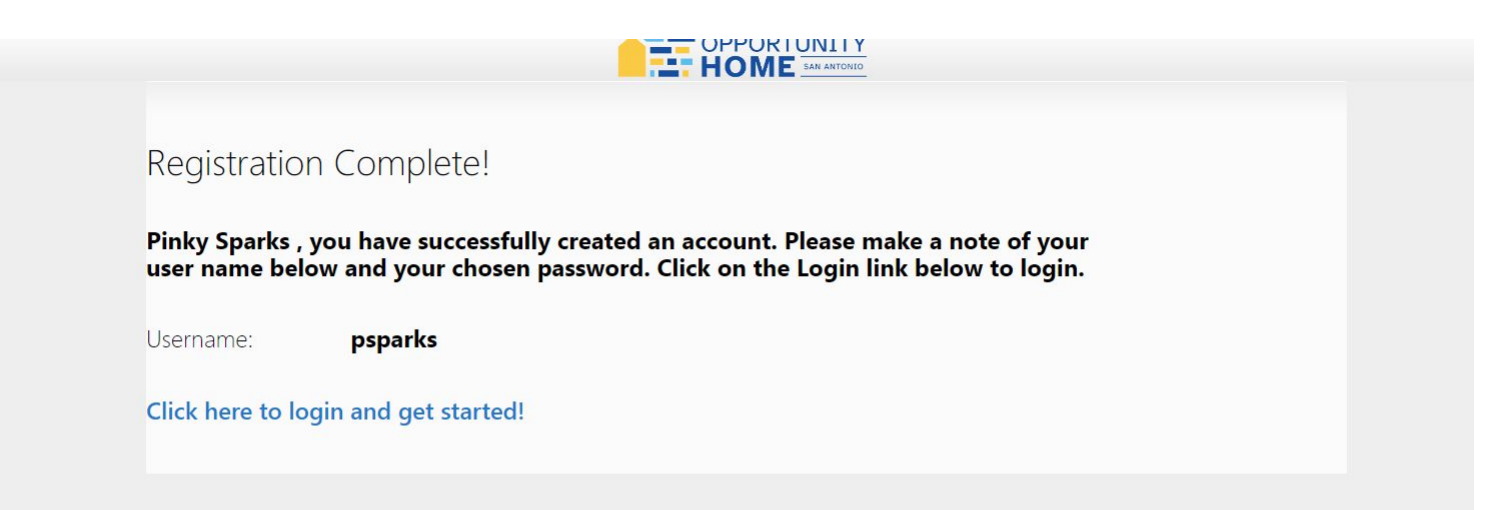

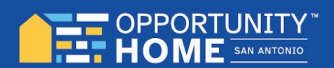

Enter the username and password that you created to start making changes to your application or to check your status.

| ♠ My Housing |                                                                                                    | tig ∽   Text Size |
|--------------|----------------------------------------------------------------------------------------------------|-------------------|
|              | Login<br>If this is your first time here, click the <b>Register</b> button<br>below to create an account. |                   |
|              | psparks                                                                                                   |                   |
|              |                                                                                                    |                   |
|              | Login Register Forgot Password?                                                                           |                   |
|              |                                                                                                    |                   |
|              |                                                                                                    |                   |

10

9

You are now in your account. Here you are able to check your status, send emails, change your address, contact information, add or remove household members and also add yourself to other applicable waitlists.

| My Housing                                           |                                | NITY "   | Welcome <b>bkinney3440</b> Sign Out Text Size ~ |
|------------------------------------------------------|--------------------------------|----------|-------------------------------------------------|
| No New Messages                                      |                                |          |                                                 |
|                                                      |                                |          | ACTIONS                                         |
| DASHBOARD                                            |                                |          | My Waiting Lists                                |
| Notifications                                        |                                |          | ₩ Update Your Application                       |
| i 436927 - Welcome to My Housing! Click here for a g | juide on how to use My Housing | Aug 23 💌 | Dashboard                                       |
|                                                      |                                |          | Messages V                                      |
|                                                      |                                |          | 😂 Documents You May Need                        |
|                                                      |                                |          | 🔯 Your Account                                  |
|                                                      |                                |          |                                                 |
|                                                      |                                |          |                                                 |
|                                                      |                                |          |                                                 |
|                                                      |                                |          |                                                 |

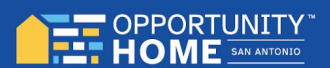

11

To update your application, click on **update your application** on the right side of the screen. If you are ready to begin your application, click on **get started** at the **bottom of the page** 

| My Housing |                                                                                                    | Welcome <b>bkinney3440</b> Sign Out Text Size ~ |
|------------|----------------------------------------------------------------------------------------------------|-------------------------------------------------|
|            |                                                                                                    | ACTIONS                                         |
|            | Welcome                                                                                                    | 🗲 Back Home                                     |
|            | Welcome to Applicant Portal! This site will allow you to do a few key elements:                                                                                                    | My Waiting Lists                                |
|            | 1. Review your information to ensure it's correct.<br>2. Update any information that isn't correct.<br>3. View the waiting lists you've previously applied to.<br>4. Apply to new waiting list you may qualify for.                                                                                                    | H <sup>H</sup> Update Your Application          |
|            | This application acts as a wizard, and will walk you through all of the information you've previously provided. At any point, feel free to<br>add, update, or remove information that is no longer accurate. At the end of this wizard you'll be able to submit your changes to the<br>housing authority for review. During this review process you won't be able to make further changes. |                                                 |
|            | The review process may trigger a few actions that require your attention.                                                                                                    |                                                 |
|            | <ol> <li>Messages related to your changes which can be viewed on your dashboard.</li> <li>An appointment to review the information first hand, which can also be viewed on your dashboard.</li> <li>The application may be sent back to you, to make changes as instructed by your specialist.</li> </ol>                                                                                  |                                                 |
|            | То гесар                                                                                                    |                                                 |
|            | 1. Walk through the wizard and update any information that isn't correct.<br>2. Once you're happy submit your application back to the housing agency (which is the last page of the wizard).<br>3. Wait for the housing specialist to review your changes, while checking periodically for messages and appointments.                                                                      |                                                 |
|            | To get started, select the get started button on the bottom right.                                                                                                    |                                                 |
|            | Get Started                                                                                                    |                                                 |

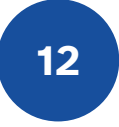

If you click **update your application**, you will be taken to head of household information, where you can begin making changes. Click **next** to go to next screen.

| 😭 My Housing |                                   |                                |                          | <b>.</b>                          |                       |                           |                   | Welcome I        | okinney3440 Sign Out Text Siz |
|--------------|-----------------------------------|--------------------------------|--------------------------|-----------------------------------|-----------------------|---------------------------|-------------------|------------------|-------------------------------|
| Your Family  | 2<br>Your Address                 | 3<br>Your Income               | 4<br>Your Attachr        | ments S                           | 5<br>Summary          | General Questions         | 7<br>Your List(s) | Additional       | ACTIONS                       |
|              |                                   |                                |                          |                                   |                       |                           |                   | Questions/Submit | ← Back Home                   |
|              |                                   |                                |                          |                                   |                       |                           |                   |                  | My Waiting Lists              |
|              |                                   | Tell Us About T                | The H                    | ead Of Hou                        | usehold               |                           |                   |                  | H Update Your Application     |
|              | The head of household is responsi | ible for ensuring that the fam | nily fulfills a<br>spous | all of its responsibilitie<br>se. | es under the program, | along with the co-head or |                   |                  |                               |
|              |                                   | Paran                          |                          | First Name                        |                       |                           |                   |                  |                               |
|              |                                   | Diyan                          |                          | V Hist Name                       |                       |                           |                   |                  |                               |
|              |                                   | Middle Name                    |                          | Middle Name                       |                       |                           |                   |                  |                               |
|              |                                   |                                |                          |                                   |                       |                           |                   |                  |                               |
|              |                                   | Kinney                         |                          | ✓ Last Name                       |                       |                           |                   |                  |                               |
|              |                                   | Male                           | ~                        | ✔ Gender 🚯                        |                       |                           |                   |                  |                               |
|              |                                   |                                |                          |                                   |                       |                           |                   |                  |                               |
|              |                                   | 10/21/1972                     |                          | ✔ Birth Date 🚯                    |                       |                           |                   |                  |                               |
|              |                                   | Eligible Citizen               | ~                        | ✓ Current Citizenshit             | p Status              |                           |                   |                  |                               |
| Deale        |                                   |                                |                          |                                   |                       |                           |                   | News             |                               |

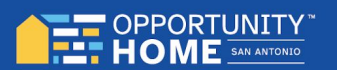

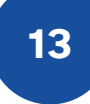

On this page, you can add or remove a household member. Click **next** to continue, if no changes are needed.

| My Housing  |                   |                           |                                  |                          |                        |                   | Welcome bkinney3440            |
|-------------|-------------------|---------------------------|----------------------------------|--------------------------|------------------------|-------------------|--------------------------------|
| Your Family | 2<br>Your Address | 3<br>Your Income          | 4<br>Your Attachments            | 5<br>Summary             | 6<br>General Questions | 7<br>Your List(s) | Additional<br>Questions/Submit |
|             |                   |                           |                                  |                          |                        |                   | Eack Home                      |
|             |                   |                           |                                  |                          |                        |                   | My Waiting Li                  |
|             |                   | Add                       | Family Memb                      | ers?                     |                        |                   | ₩ Update Your                  |
|             |                   | Provide information for t | he individuals who will live wit | h you in your househ     | old                    |                   |                                |
|             |                   |                           |                                  | in you in your nousen    |                        |                   |                                |
|             | (If y             | ou have new family meml   | pers, start adding the first one | here. If not, simply cli | ck next.)              |                   |                                |
|             |                   | First Name                | First Name                       |                          |                        |                   |                                |
|             |                   | Middle Name               | Middle Nam                       | e                        |                        |                   |                                |
|             |                   |                           |                                  |                          |                        |                   |                                |
|             |                   | Last Name                 | Last Name                        |                          |                        |                   |                                |
|             |                   | Select One                | <ul> <li>✓ Gender ()</li> </ul>  |                          |                        |                   |                                |
|             |                   |                           |                                  |                          |                        |                   |                                |
|             |                   | Select One                | ✓ Relationship                   | to Head Of Househol      | d.                     |                   |                                |

14

You can update physical address information for mailing. For your address to be updated in our system, you must click **submit** at the end of the application. Click **next** when finished.

| A My Housing |                   |                         |                            |                       | NITY "                 |                   | Welcome          | <b>bkinney3440</b> Sign Out Text Size ∽ |
|--------------|-------------------|-------------------------|----------------------------|-----------------------|------------------------|-------------------|------------------|-----------------------------------------|
| Your Family  | 2<br>Your Address | 3<br>Your Income        | 4<br>Your Attachments      | 5<br>Summary          | 6<br>General Questions | 7<br>Your List(s) | 8<br>Additional  | ACTIONS                                 |
|              |                   |                         |                            |                       |                        |                   | Questions/Submit | ← Back Home                             |
|              |                   |                         |                            |                       |                        |                   |                  | My Waiting Lists                        |
|              |                   | Tell Us A               | About Your Ad              | dress                 |                        |                   |                  | H Update Your Application               |
|              |                   | The address you provide | e here should be where you | wish to be contacted. |                        |                   |                  |                                         |
|              |                   | 511 Williamsburg Pl     | ✓ Street Add               | lress                 |                        |                   |                  |                                         |
|              |                   |                         |                            |                       |                        |                   |                  |                                         |
|              |                   | Address Line 2          | Address Line               | 2                     |                        |                   |                  |                                         |
|              |                   | Suite/Apt               | Suite/Apt                  |                       |                        |                   |                  |                                         |
|              |                   | San Antonio             | ✓ City                     |                       |                        |                   |                  |                                         |
|              |                   |                         |                            |                       |                        |                   |                  |                                         |
|              |                   | Texas                   | ✓ State                    |                       |                        |                   |                  |                                         |
|              |                   | 78201                   | ✓ Zip Code                 |                       |                        |                   |                  |                                         |
|              |                   |                         |                            |                       |                        |                   |                  |                                         |
| < Back       |                   |                         |                            |                       |                        |                   | Next >           |                                         |

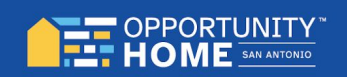

## The next screen will be income changes, if needed. Click next.

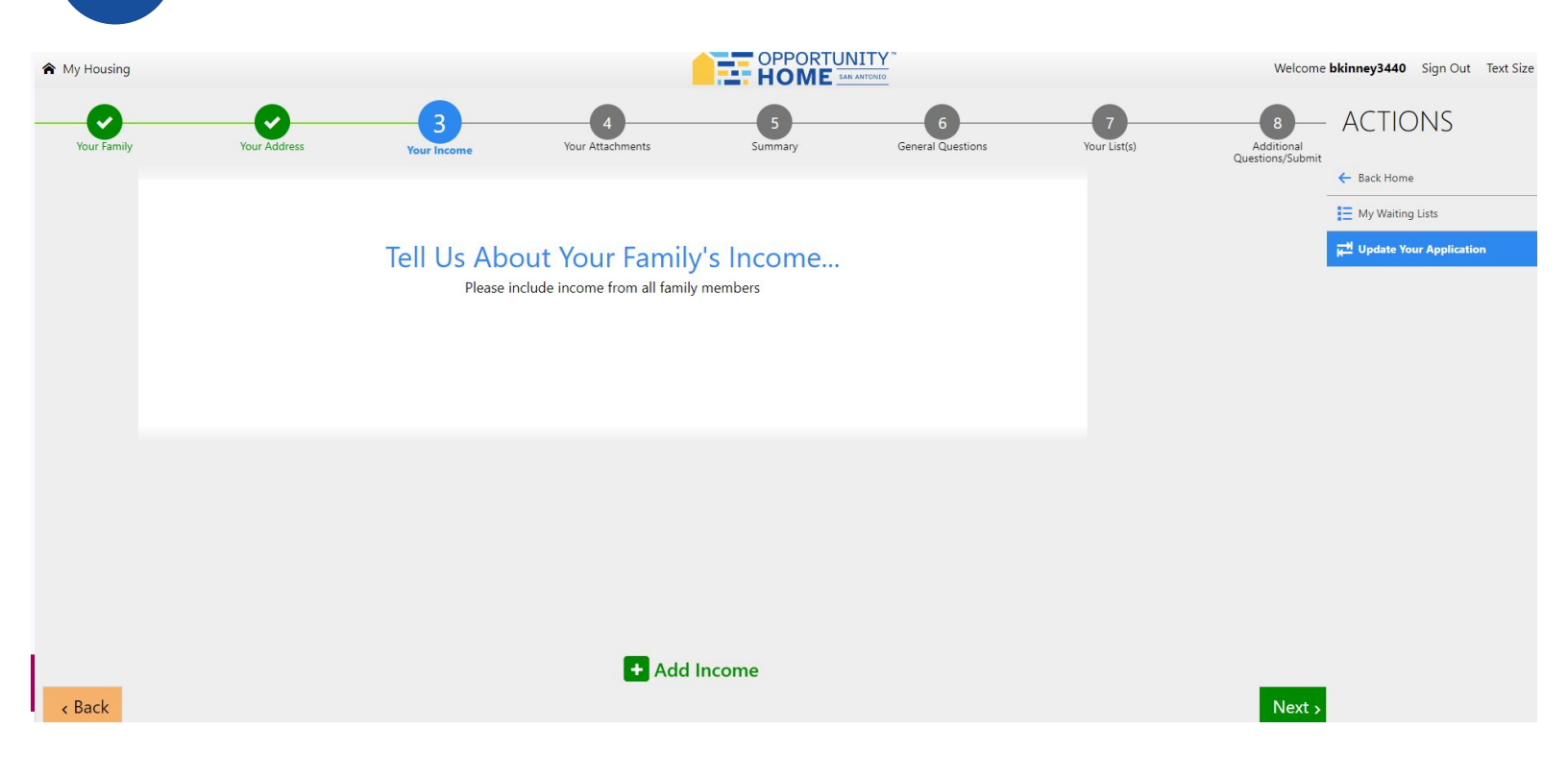

16

15

The next screen is to confirm any changes to your household information, address or income (click the verify box then next to continue).

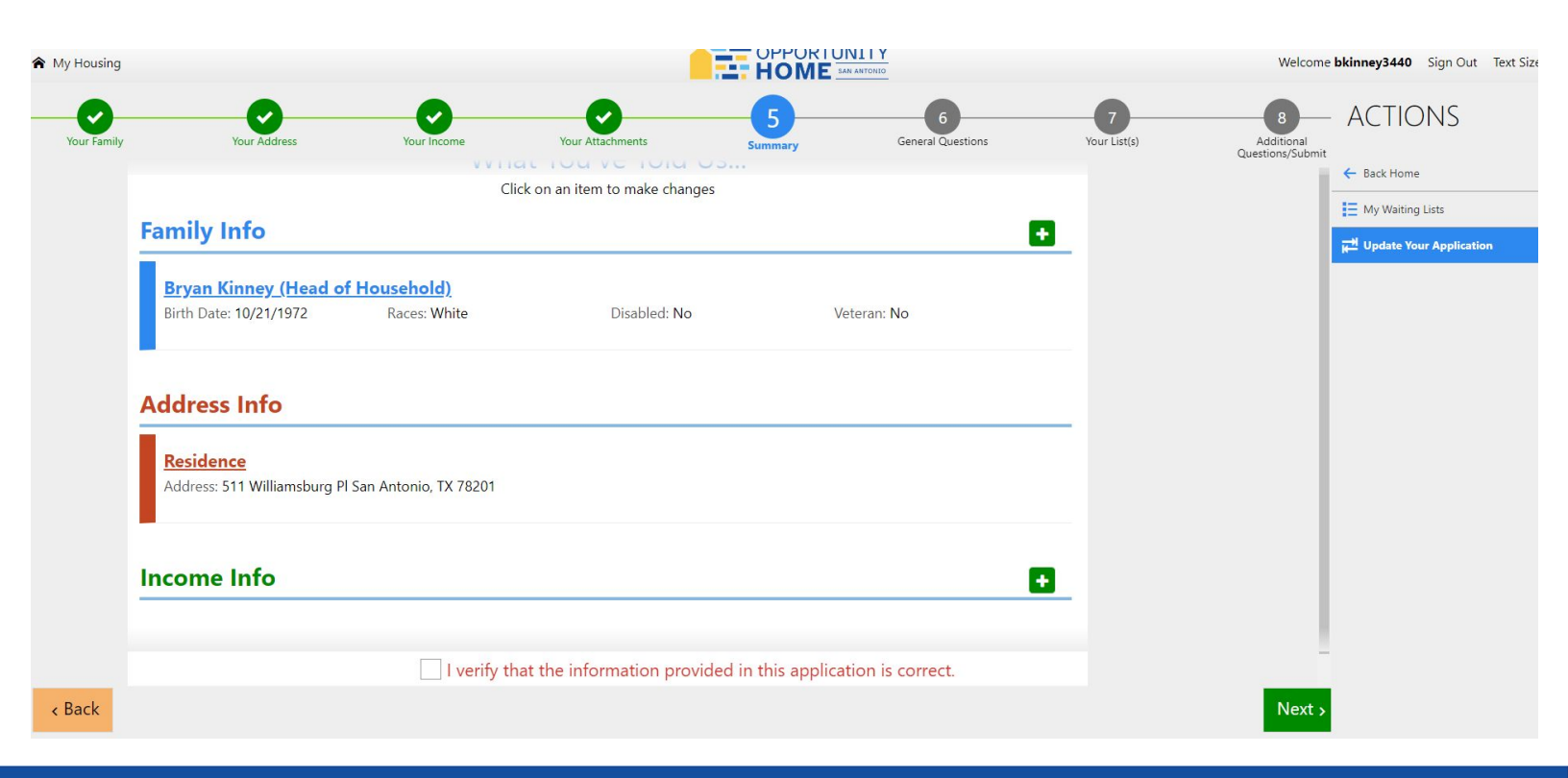

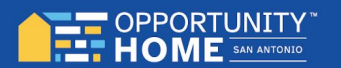

The next screen is a question about needing a wheelchair accessible unit. Select **Yes** or **No**.

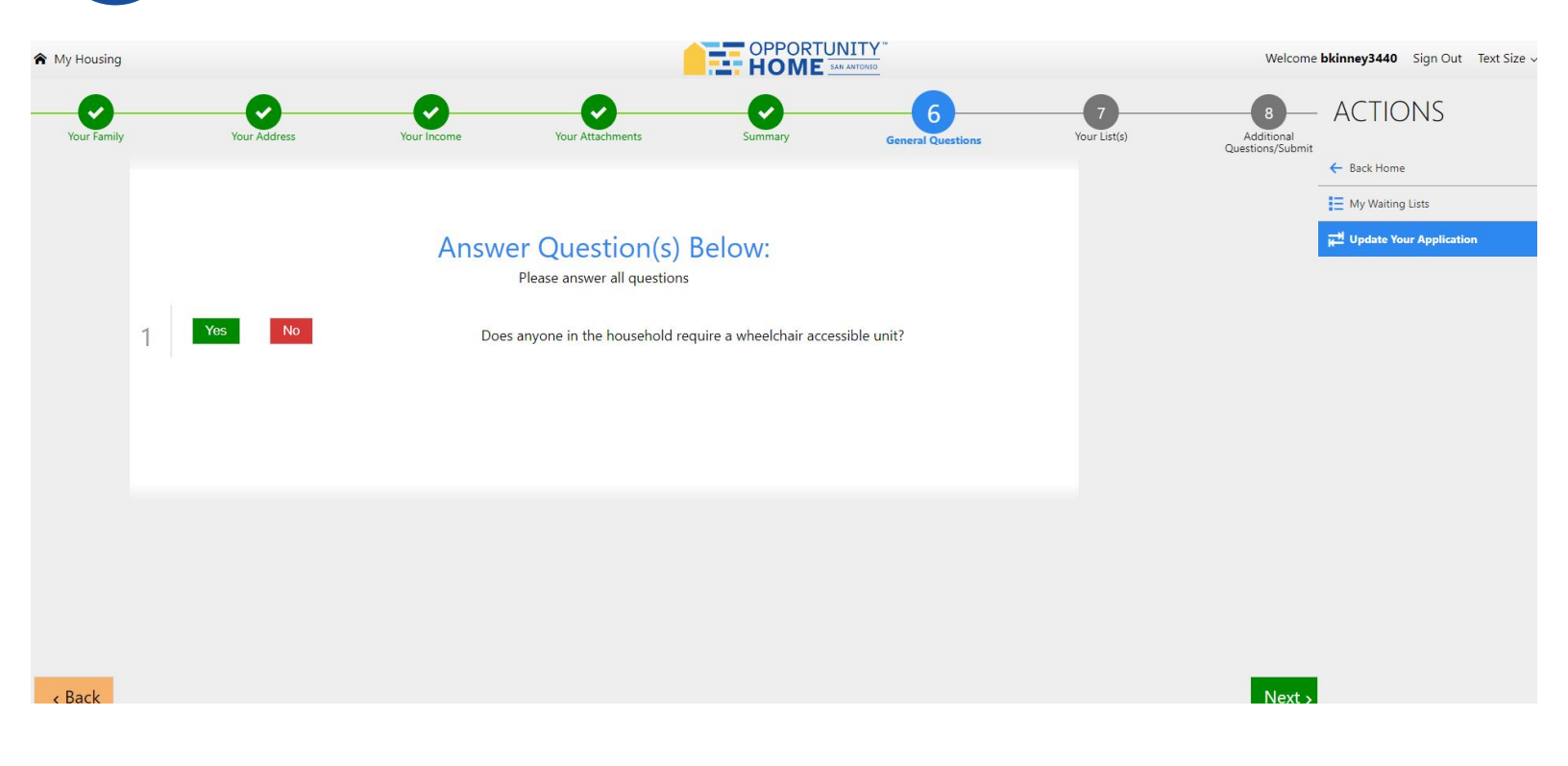

18 The next screen will show the waitlist you are currently on. You can either remove yourself or view other waitlists you qualify for, which will be located at the bottom of this screen. Click **next**.

17

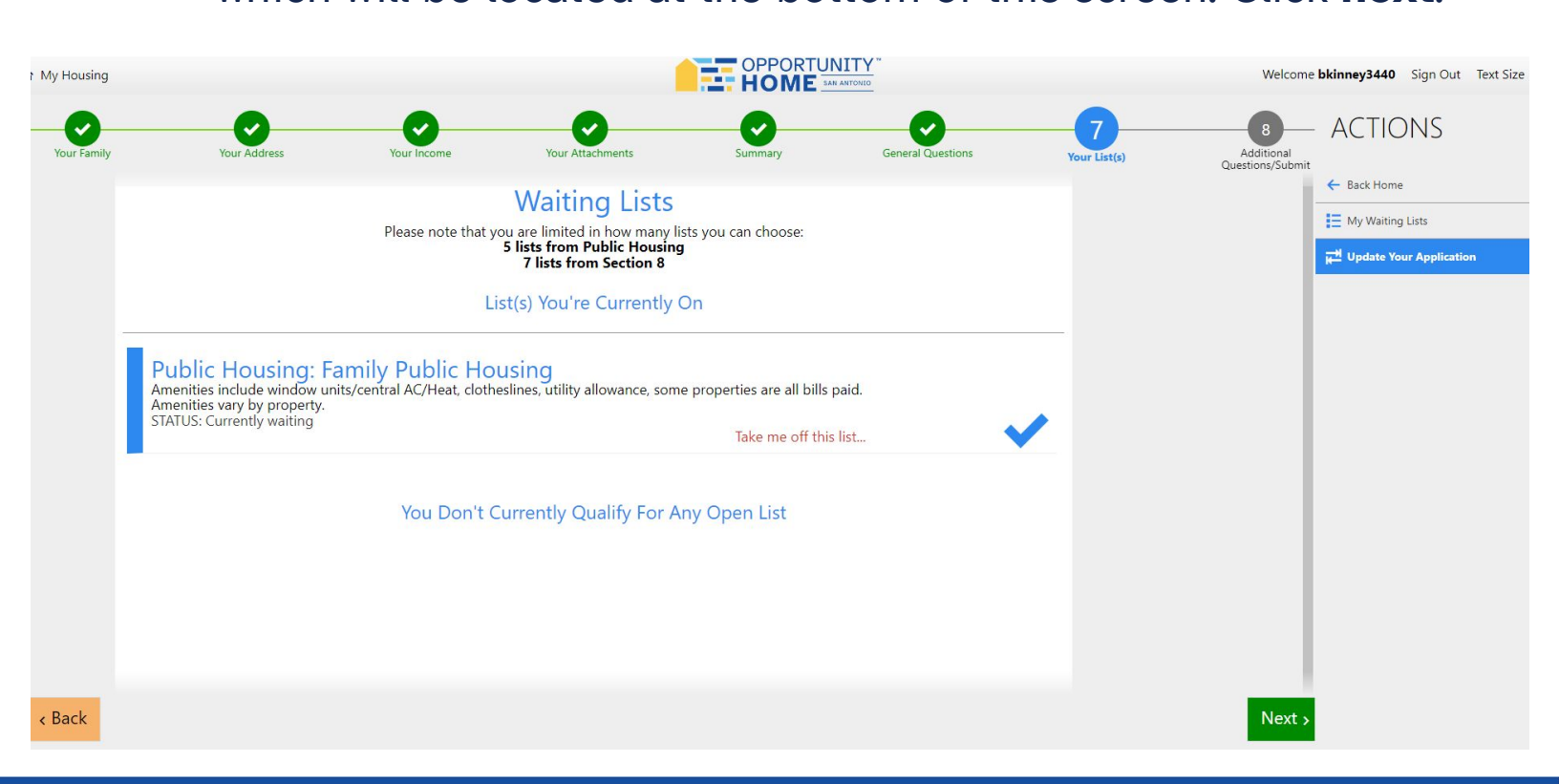

 You will now be asked to answer additional questions.

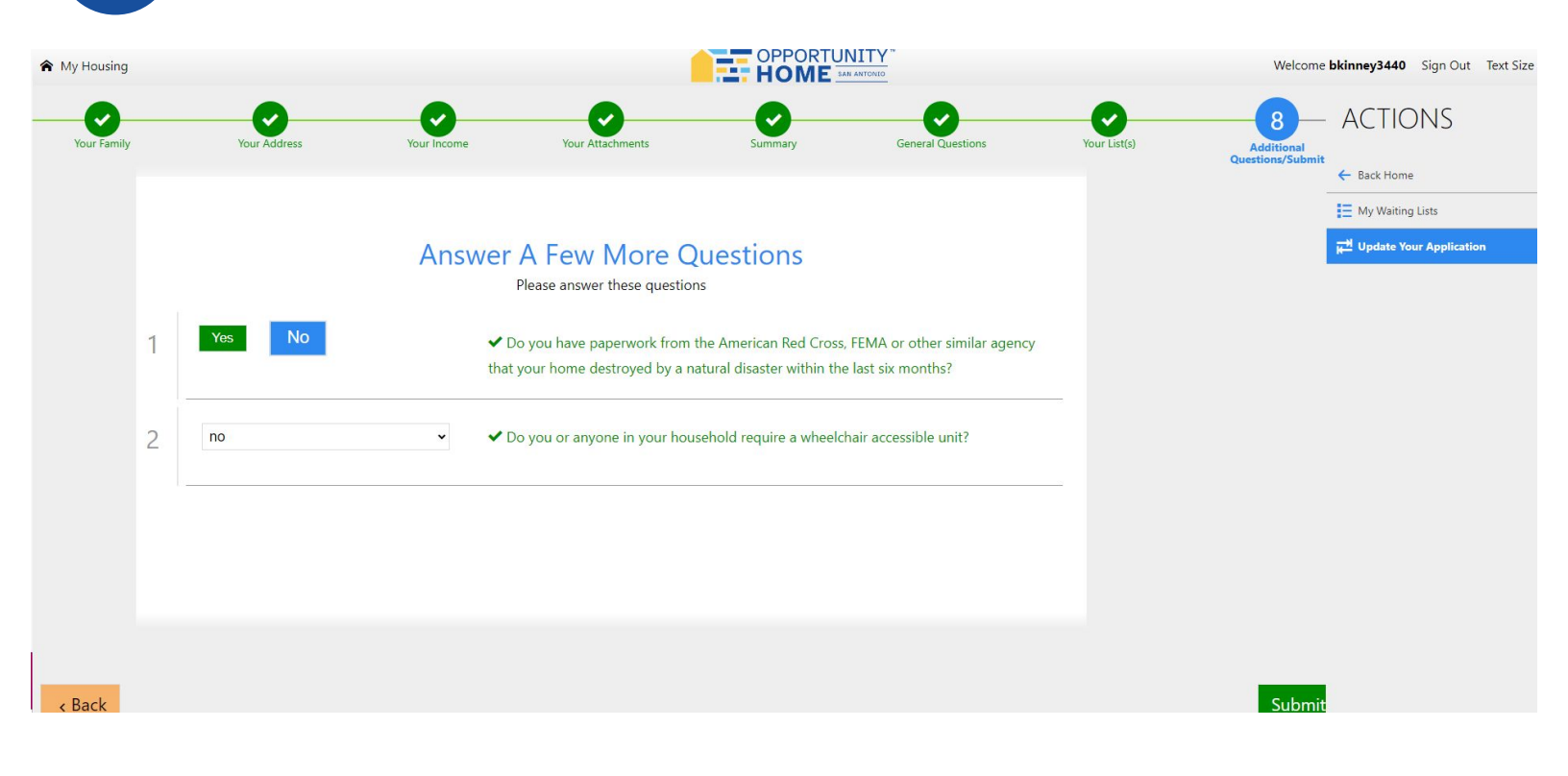

20

19

Click **submit** when ready to submit your changes. Once you submit a change, it can take **24 – 48 hours** to upload.

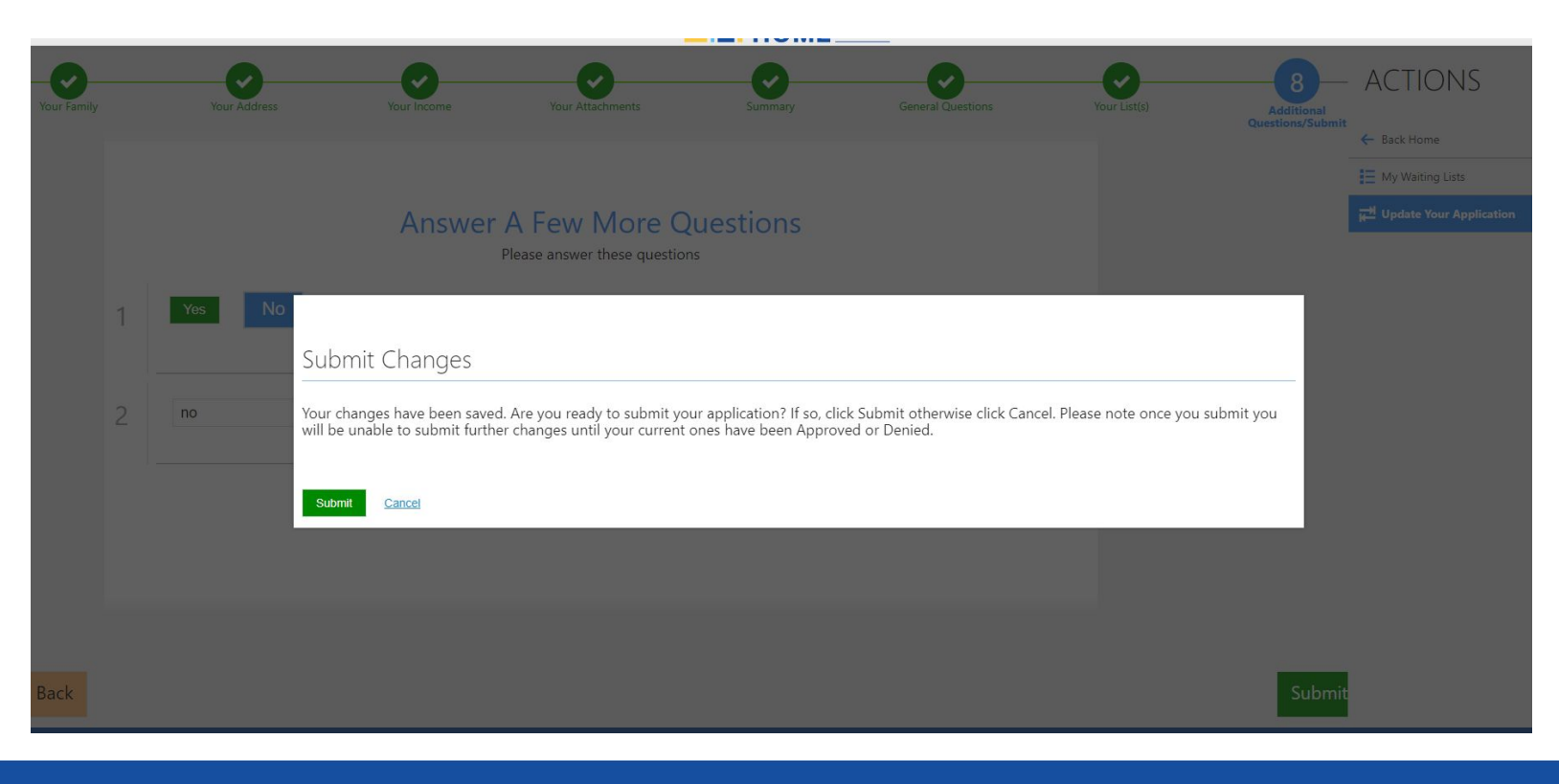

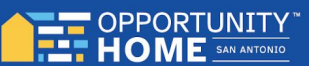

21

You will be directed to a dashboard where you can navigate your portal and check the waitlist(s) you are on.

| 😭 My Housing |                                                                                 | Welcome <b>bkinney3440</b> Sign Out Text Size ~ |
|--------------|---------------------------------------------------------------------------------|-------------------------------------------------|
|              |                                                                                 | ACTIONS                                         |
|              | My Waiting Lists                                                                | ← Back Home                                     |
|              |                                                                                 | My Waiting Lists                                |
|              | Bryan Kinney                                                                    | Update Your Application                         |
|              | Social Security Number: XXX-XX-6512 Entity ID: 001549721 Birth Date: 10/21/1972 |                                                 |
|              |                                                                                 |                                                 |
|              |                                                                                 |                                                 |
|              | waiting Lists                                                                   |                                                 |
|              | Public Housing: Family Public Housing                                           |                                                 |
|              | Application Date: 08/22/2023 Bedrooms: 1 List Status: STATUS: Currently waiting |                                                 |
|              |                                                                                 |                                                 |
|              |                                                                                 |                                                 |
|              |                                                                                 |                                                 |
|              |                                                                                 |                                                 |
|              |                                                                                 |                                                 |

22

You can also send an email in the portal by clicking **messages** then **inbox** on the right-hand side of the dashboard.

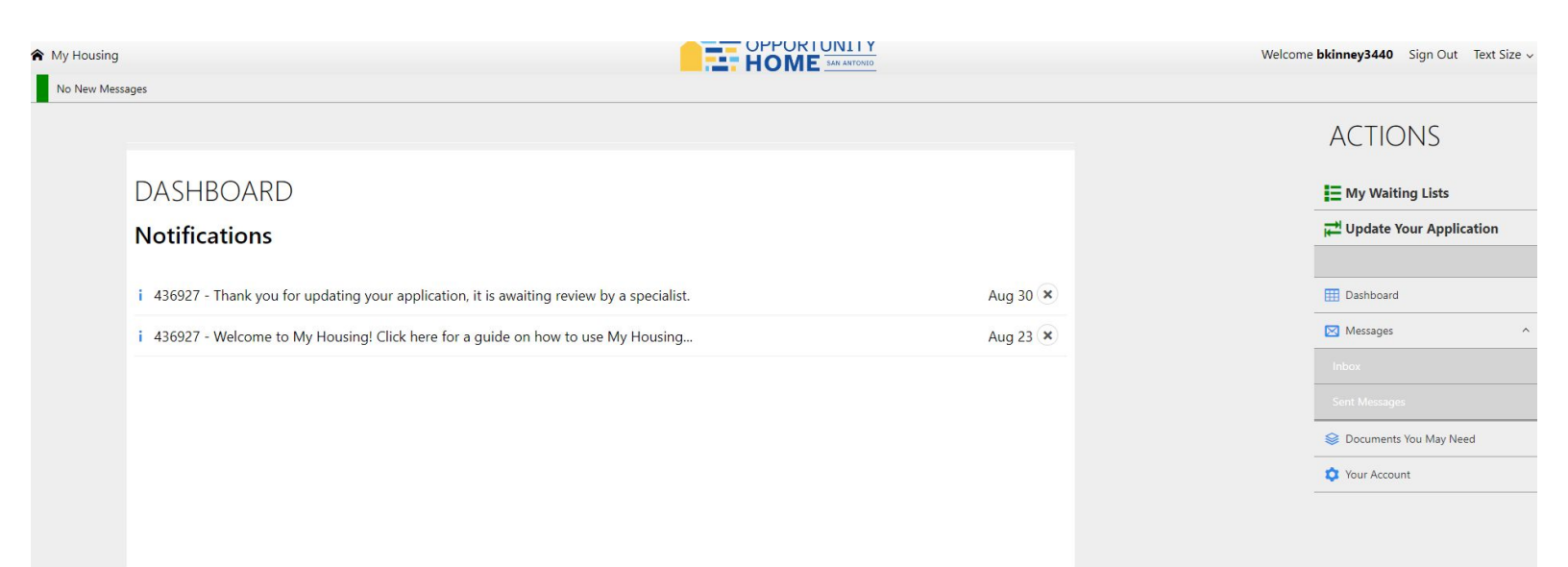

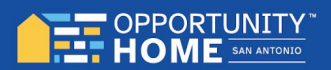

Click on compose to begin your email.

| ising                      |         |         | Welcome <b>bkinney3440</b> Sign Out Text S |
|----------------------------|---------|---------|--------------------------------------------|
|                            |         |         | ACTIONS                                    |
| INBOX                      |         |         | My Waiting Lists                           |
| Compose                    |         |         | Update Your Application                    |
| Show 10 entries            |         | Search: | Dashboard                                  |
| Sender                     | Subject | Date 4  | ₩ Messages                                 |
| No data available in table |         |         | Socuments You May Need                     |
|                            |         |         |                                            |

Click on recipient then select Yvette Pineda.

| My Housing |            | <mark>.</mark>             |      | Welcome <b>bkinney3440</b> | Sign Out Text    |
|------------|------------|----------------------------|------|----------------------------|------------------|
|            |            |                            |      | ACTIC                      | SNC              |
|            | SEND MESSA | GE                         |      | 🗮 My Wai                   | iting Lists      |
|            | Recipient  | All Specialists            |      | ▲ Update                   | Your Application |
|            | Subject    | All Specialists            |      | Dashboar                   | -d               |
|            | Body       | Yvette Pineda<br>tvtessage |      | 🖂 Messages                 | 5                |
|            |            |                            |      | 😂 Documen                  | its You May Need |
|            |            |                            |      | 🔯 Your Acce                | ount             |
|            |            |                            |      |                            |                  |
|            |            |                            |      |                            |                  |
|            | Return     |                            | Send |                            |                  |
|            | Return     |                            | Send | le                         |                  |

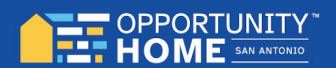

23

24

25

Once completed, click **send**. You can expect a response to be sent to you through email.

| A My Housing |            |                                                  | Welcome <b>bkinney3440</b> Sign Out Text Size ~                                                                                                    |
|--------------|------------|--------------------------------------------------|----------------------------------------------------------------------------------------------------|
|              |            |                                                  | ACTIONS                                                                                                    |
|              | SEND MESSA | AGE                                              | E My Waiting Lists                                                                                                    |
|              | Recipient  | Yvette Pineda *                                  | 🔫 Update Your Application                                                                                                    |
|              | Subject    | Status                                           | III Dashboard                                                                                                    |
|              | Body       | Please provide me with status of my application. | 🖾 Messages 🗸 🗸                                                                                                    |
|              |            |                                                  | Solution of the second second |
|              |            |                                                  | Vour Account                                                                                                    |
|              |            |                                                  |                                                                                                    |
|              |            |                                                  |                                                                                                    |
|              | Return     | Send                                             |                                                                                                    |
|              |            |                                                  |                                                                                                    |
|              |            |                                                  |                                                                                                    |

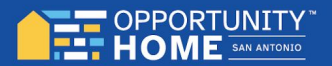